## **ILCONNECT** Field Note: Location to Contact Affiliations

When areas add Location Affiliations to Contacts as part of Ministry Management, the Contacts are kids, who are affiliated to a School or a Community Location. Keeping these location affiliations up to date gives us a more accurate ministry picture, of where our kids are from and found.

## First, the basics:

- Kids involved in US ministries are usually affiliated (think "connected") to a School Location but could be affiliated with a Community Location if that is where the leadership team is doing contact work with them.
- Schools include public or private schools, homeschool, a vocationaltraining program, or other alternative high school.
- Communities can be a neighborhood, a part of town, the city name, or a community center where contact work occurs (e.g., Orlando Boys and Girls Club, or another non-school program, like the YMCA).

## Get Started:

- 1. Open the kid **Contact** record you wish to affiliate
- 2. Go to Related tab and scroll down to Contact Location Affiliations
- 3. Click "New" button to right of Contact Location Affiliations

| Contact Location Affiliations |                  |        | New      |
|-------------------------------|------------------|--------|----------|
| Contact Locatl Location       | Involvement Role | Status | <u> </u> |

## The New Contact Location Affiliation screen will appear

| _                                                 |                                                  |                |           |            | Log a Call    |
|---------------------------------------------------|--------------------------------------------------|----------------|-----------|------------|---------------|
|                                                   | New Conta                                        | ct Location Af | filiation |            |               |
| Information                                       |                                                  |                |           |            |               |
| Contact Location<br>Association Name<br>* Contact | Iar :                                            | Owner          | Wer       | II         | 8             |
| * Location ①                                      | oveido<br><b>Q</b> "oveido" in Locations         | ۹              |           |            |               |
| End Date<br>Graduated                             | Oviedo High School<br>Ovledo<br>+ Location ation |                |           |            |               |
| *Status                                           | None                                             | •              |           |            |               |
| *Involvement Role 🚺                               | None                                             | •              |           |            |               |
|                                                   |                                                  |                |           | Cancel Sav | re & New Save |

- 1. Type in the Location name, and hit enter
  - Note: Use the complete name of the location you are looking for to ensure you have done a full search and have the correct location!
- 2. A list of matching **Locations** will appear, click the one you wish to affiliate to this kid contact (*Note: If the Location is NOT listed, a New Location may have to be created, contact your regional office to request this*)
- 3. Enter a Start Date by clicking on the calendar icon
- 4. If you found your **Location**, then:
  - a. Click calendar icon to enter **Start Date** (*default is today's date, change if needed*)
  - b. Don't put an End Date, (unless the Status is "Former")
  - c. Check Graduated box, if student is graduated
  - d. For **Status**, choose "Current" or "Former" from dropdown menu
  - e. For **Involvement Role**, choose "Student" or "Incoming Student" from dropdown menu
- 5. Click **Save** or **Save & New** if you wish to add another Contact Location Affiliation